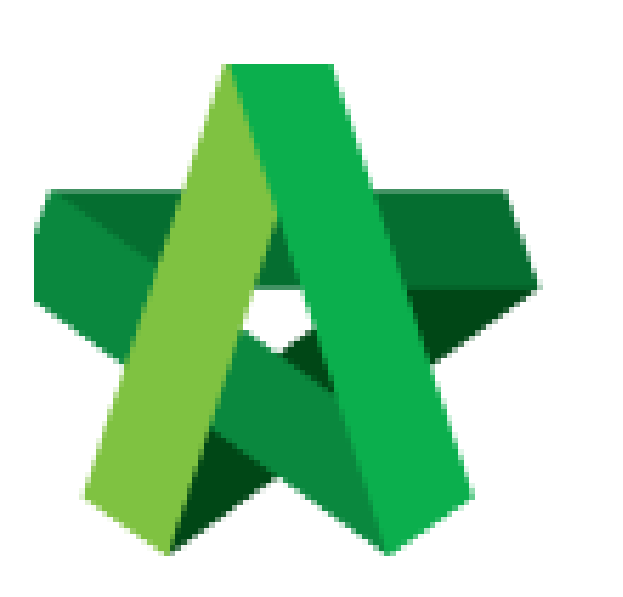

Respond to Account Code Setting Approval

For Admin / Normal User

Powered by:

# *<b>ЮРск*

## GLOBAL PCK SOLUTIONS SDN BHD (973124-T)

3-2 Jalan SU 1E, Persiaran Sering Ukay 1 Sering Ukay, 68000 Ampang, Selangor, Malaysia Tel :+603-41623698 Fax :+603-41622698 Email: info@pck.com.my Website: www.BuildSpace.my

(BuildSpace Version 2.3) Last updated: 13/10/2020

## **Respond Verification for Contract Approval Form**

Note: System will send email notification to selected verifier once Contract Approval Form is submitted.

1. The verifier will receive email notification like below;

| ≡       | M Gmail | Q Search mail  |            |                      |                      | *      | ( | ? 🏭    |
|---------|---------|----------------|------------|----------------------|----------------------|--------|---|--------|
| +       | Compose | □ - C :        |            | 1-1 of 1             | <                    | >      |   | \$     |
| -       |         | Primary        | <br>Social | •                    | Prom                 | otions |   |        |
|         | Inbox 1 |                |            |                      |                      |        |   | _      |
| $\star$ | Starred | 🗌 🚖 BuildSpace | Account C  | ode Settings Notific | ation - <sup>-</sup> | Го:    | 2 | :59 PM |
| 0       | Snoozed |                |            |                      |                      |        |   |        |
| $\geq$  | Sent    |                |            |                      |                      |        |   |        |
|         | Drafts  |                |            |                      |                      |        |   |        |
| 1       |         |                |            |                      |                      |        |   |        |

Or the verifier can login into system and access to Finance Module "Account Code Settings" to check Contract Approval Form that pending for their approval.

| No. | Contract Number  | Title                       | Status               | Company                          |
|-----|------------------|-----------------------------|----------------------|----------------------------------|
|     | niter column     | Intel column                |                      | Inter coldrin                    |
| 1   | TESB/MBW/C001/20 | Project AAA - 2020          | Approved             | BANDAR SERAI DEVELOPMENT SDN BHD |
| 2   | TESB/MBW/C002/20 | Project AAB - 2020          | Approved             | BANDAR SERAI DEVELOPMENT SDN BHD |
| 3   | TESB/MBW/C003/20 | Project AAC - 2020          | Approved             | BANDAR SERAI DEVELOPMENT SDN BHD |
| 4   | TESB/MBW/C004/20 | Project ABB - 2020          | Approved             | BANDAR SERAI DEVELOPMENT SDN BHD |
| 5   | TESB/MBW/C005/20 | Project ABA - 2020          | Approved             | BANDAR SERAI DEVELOPMENT SDN BHD |
| 6   | TESB/MBW/C006/20 | Project ABC - 2020          | Approved             | BANDAR SERAI DEVELOPMENT SDN BHD |
| 7   | BS01/MBW/C001/20 | Project AAD - 2020          | Approved             | Gamuda Land (Kemuning) Sdn Bhd   |
| 8   | TESB/MBW/C007/20 | Project AAE - 2020          | Approved             | BANDAR SERAI DEVELOPMENT SDN BHD |
| 9   | TESB/MBW/C008/20 | Project AAAA                | Approved             | BANDAR SERAI DEVELOPMENT SDN BHD |
| 10  | TESB/MBW/C009/20 | Project BAA - 2020          | Approved             | BANDAR SERAI DEVELOPMENT SDN BHD |
| 11  | TESB/MBW/C010/20 | Tower A Development Phase 1 | Pending for Approval | ANDAR SERAI DEVELOPMENT SDN BHD  |
| 12  | BS01/MBW/C002/20 | KK257 - CO4 (Test)          | Open                 | Gamuda Land (Kemuning) Sdn Bhd   |

#### 2. Open the email and click the link;

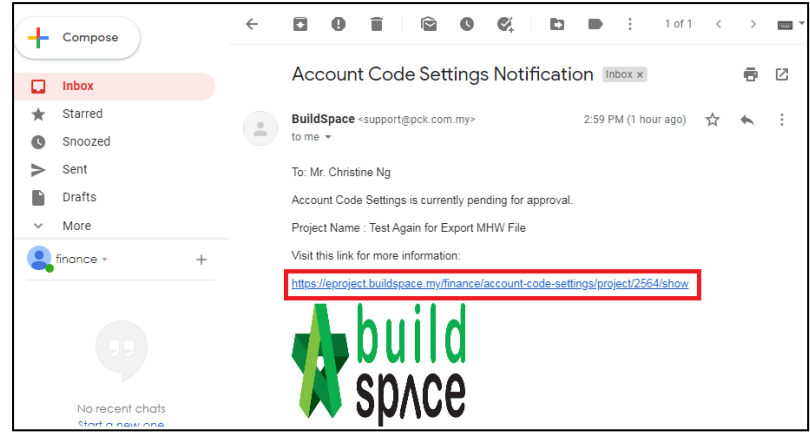

3. Login to BuildSpace eProject;

| space                       |
|-----------------------------|
| Email                       |
| financebuildspace@gmail.com |
| Enter your password         |
| Sign in                     |
| Sign up   Forgot Password?  |

4. Can click at tab to View **"Item Code Settings"** and **"Supplier Code".** Then click **"Approve"** or **"Reject"** the form.

| 🖌 Account Code Settings ( | Project : Tower A Developm | ent Phase 1)    |                                  |                 |               |                 |
|---------------------------|----------------------------|-----------------|----------------------------------|-----------------|---------------|-----------------|
| I≡ Project Code Settings  | i≣ Item Code Settings      | 💄 Supplier Code | Click the tab to<br>view details |                 |               |                 |
| Name                      |                            |                 |                                  | Subsidiary Code | Build Up Area | Proportion (%)  |
| BANDAR SERAI DEVELOPME    | NT SDN BHD                 |                 |                                  | TESB            |               |                 |
| GAMUDA GARDENS - F        | PRECINCT 2                 |                 |                                  | GGP2            |               |                 |
| PHASE 03A                 |                            |                 |                                  | GG03A           | 150.00        | 23.08           |
| PHASE 03B                 |                            |                 |                                  | GG03B           | 200.00        | 30.77           |
| PHASE 03C                 |                            |                 |                                  | GGP3            | 300.00        | 46.15           |
|                           |                            |                 |                                  |                 | c             | lick to verify  |
| 4                         |                            |                 |                                  |                 | _             |                 |
|                           |                            |                 |                                  |                 | View Logs 🗸 A | pprove × Reject |

### 5. Input remarks (if any) and click "Approve" button.

| Approve Account Code Settings |               |
|-------------------------------|---------------|
| Remarks :                     |               |
| Please proceed                |               |
|                               |               |
|                               | Approve Close |